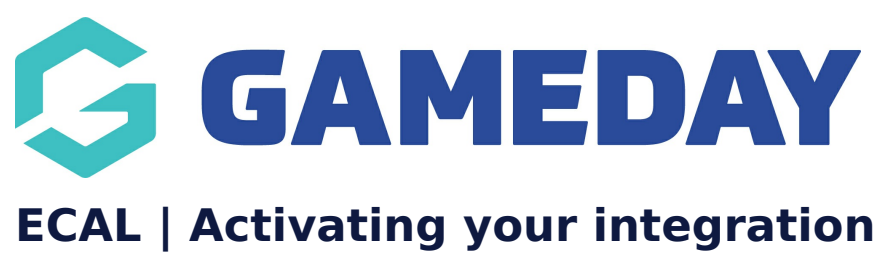

Last Modified on 21/11/2024 1:45 pm AEDT

## **Overview**

The ECAL and GameDay Events integration allows an organisation to display an ECAL calendar widget on their website providing members or participants the ability to sync events to their personal calendar. Administrators can choose to display their events in various different formats including page, carousel and column-based designs.

This article will walk you through the process of activating the ECAL integration within your GameDay database.

# Step-by-Step

Step 1: Head to GameDay Marketplace

In your GameDay database, select MARKETPLACE in the left-hand menu

### Step 2: Find the ECAL option

Scroll down to the **Product Integrations** section, find the **ECAL** option, then click **GET STARTED** 

#### Step 3: Activate the integration

Read the terms and conditions, tick the I Agree checkbox and click ACTIVATE

## Watch

Your browser does not support HTML5 video.

# What Next?

Now that you've activated the integration, you're ready to configure your events to show the ECAL widget

ECAL | Selecting which events are included in your sync

### **Related Articles**